# 8x8 Seamless UHD Matrix

Model No. UHD-808VW

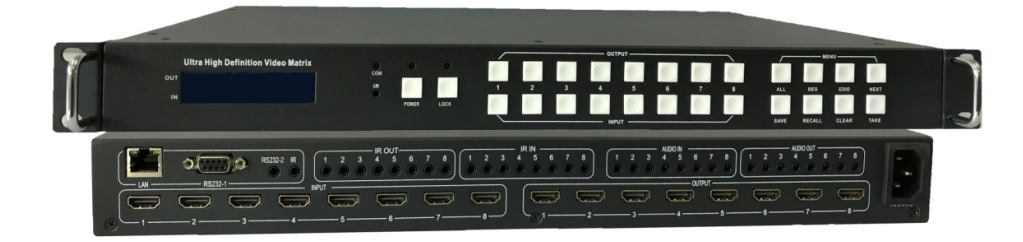

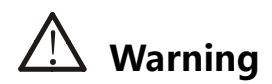

- Do not expose this device to Rain, Moisture, and Dripping
- Only use accessories specified by the manufacture
- Unplug this device during Lightning Storms
- Product specifications may be subject to technical upgrades without further

notice

### • 1. Introduction

MXB88H is a high-performance seamless UHD matrix switcher with 8x HDMI inputs and 8x HDMI outputs. Audio extract or insert can also be enabled on this device. IR matrix routing on this video matrix is followed with video routing

MXB88H key features:

- Support HDMI 2.0/HDCP 2.2
- Support seamless switching
- Support IR matrix
- Support HDMI audio extract
- Support external LR audio insert on HDMI stream
- Support EDID management
- HDMI video output resolution:

3840x2160@60, 3840x2160@30,1920x1080@60,1280x720@60,

1920x1200@60,1360x768@60,1280x1024@60, 1024x768@60

• Front panel,RS232,TCP/IP (LAN 10M/100M) control

### 2. Front Panel Control

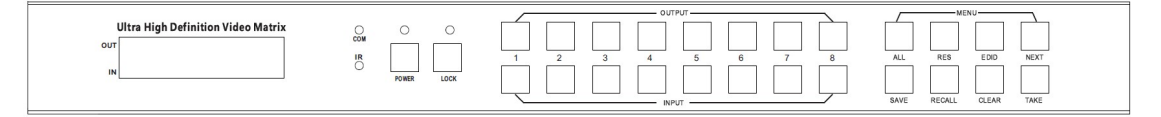

#### • OUTPUT/INPUT buttons

Press buttons OUTPUT n + INPUT m+ TAKE by sequence, user can switch matrix routing

- Press button POWER, to make the matrix enter or release standby state. When standby, the power LED will be lighted
- Press button LOCK, to lock or un-lock front buttons. When locked, the Lock LED will be lighted
- Press buttons ALL + INPUT m + TAKE by sequence, to switch input m to all the outputs
- Press button SAVE + OUTPUT n to save current routing scene as scene n. The maximum allowable scene No. is 8
- Press button RECALL + OUTPUT n to recall routing scene n as current routing
- Press buttons RES + OUTPUT n + NEXT + TAKE, to change output resolution of OUTPUT n

port

**Resolution option :** 

3840x2160@60, 3840x2160@30,1920x1080@60,1280x720@60,

1920x1200@60,1360x768@60,1280x1024@60, 1024x768@60

Press buttons EDID + INPUT m + NEXT + TAKE, change the EDID mode of port INPUT m
EDID option: Manual,3840x2160@60, 3840x2160@30, 1280x1024@60

1920x1080@60,1280x720@60,1920x1200@60

### 3. Back Panel

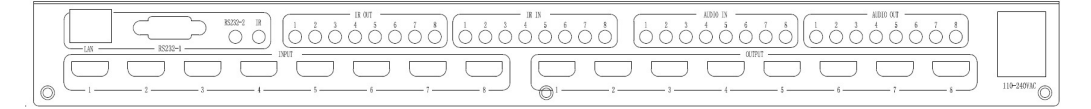

- LAN(10M/100M), RS232 are for PC control
- Analog Audio IN/OUT ports are bond with corresponding HDMI ports .

For example, if INPUT HDMI 1 signal is **DVI**, matrix will use analog AUDIO IN 1 as HDMI 1

audio source

Note, Analog AUDIO IN is only available when the corresponding video input is DVI signal.

Analog AUDIO OUT n will always output the same audio content with HDMI OUTPUT n

Analog Audio IN/OUT connection

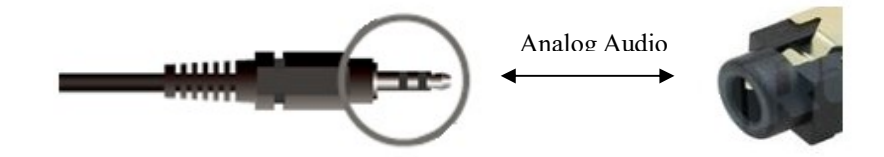

• IR IN and IR OUT

IR IN/OUT is for remote control routing, and followed with video routing,

For example, if input HDMI m is routed to output HDMI n1 and n2 ports, then

IR IN n1 and n2 ports will be routed to IR OUT m port. Please refer to bellow

illustration.

Relationship between video and IR routing

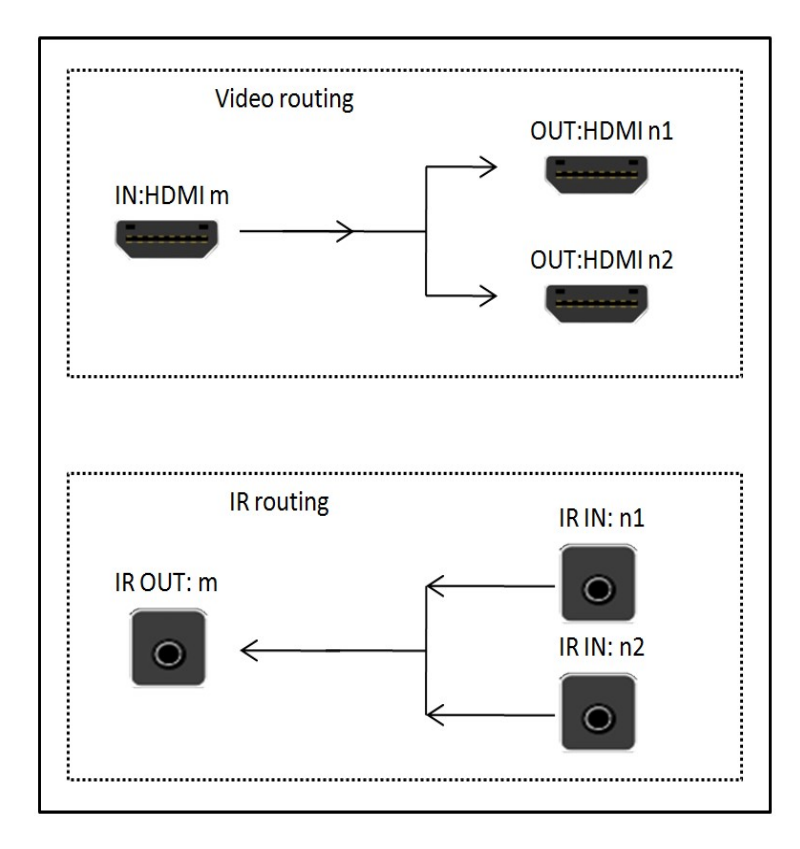

IR extender connectors (not as accessories)

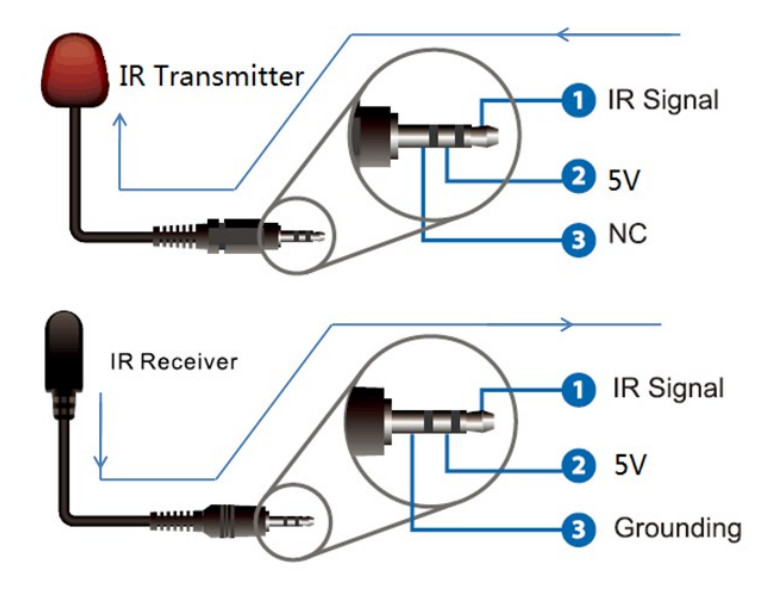

### 4. PC Tool and RS232/LAN Control

#### 4.1 RS232 connector

- RS-232 control, baud rate 9600, DB9 connector
- Pins configuration as bellow. User need use the corresponding cable, directly link cable

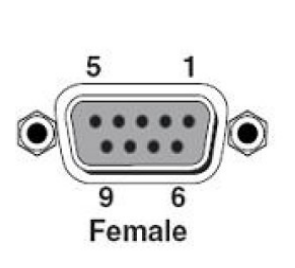

| Index | Pin                           |
|-------|-------------------------------|
| 1     | N/u                           |
| 2     | Tx( Matrix $\rightarrow$ PC ) |
| 3     | Rx( Matrix $\leftarrow$ PC )  |
| 4     | N/u                           |
| 5     | Gnd                           |
| 6     | N/u                           |
| 7     | N/u                           |
| 8     | N/u                           |
| 9     | N/u                           |

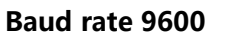

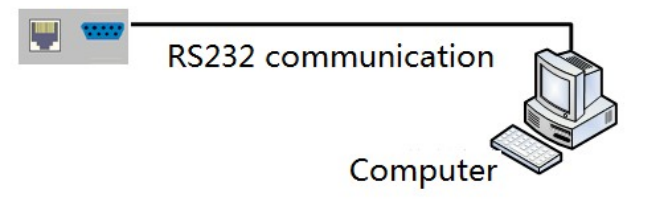

#### 4.2 Ethernet control and connection

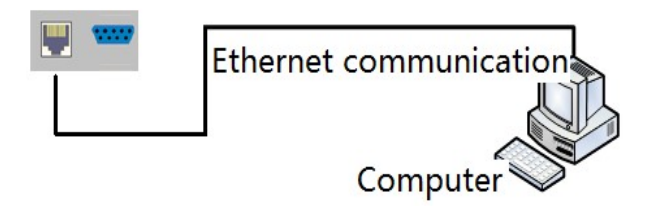

#### Note: Factory default network setting:

| IP Туре     | Static IP 👻   |
|-------------|---------------|
| Static IP   | 192.168.0.247 |
| Subnet Mask | 255.255.255.0 |
| Gateway     | 192.168.0.1   |

#### 4.3 PC Tool

The PC tool needs no installation, support serial control and network control.

| Matrix-PC-to                            | ool-vX.X.    | XXX      |          |          |          |                                               |         |        |               |                                                |
|-----------------------------------------|--------------|----------|----------|----------|----------|-----------------------------------------------|---------|--------|---------------|------------------------------------------------|
| latrix Switch                           | Signal S     | etting F | ineTune: | PQ&Posi  | tion OS  | D CTRL                                        | TV Wall | Netwo  | rk Setting    | Englis                                         |
| Input<br>Output Name                    | Name         | Input1   | Input2   | Input3   | Input4   | Input5                                        | Input6  | Input7 | Input8        | ^                                              |
| Output1                                 | 01           |          |          |          |          |                                               |         |        |               |                                                |
| Dutput2                                 | 0 2          |          |          |          |          |                                               |         |        |               |                                                |
| Dutput3                                 | 03           |          |          |          |          |                                               |         |        |               |                                                |
| Dutput4                                 | 04           |          |          |          |          |                                               |         |        |               |                                                |
| Dutput5                                 | 0 5          |          |          |          |          |                                               |         |        |               |                                                |
| Dutput6                                 | 06           |          |          |          |          |                                               |         |        |               | Nisky Disco WATT will all big analise successf |
| Dutput7                                 | 01           |          |          |          |          |                                               |         |        |               |                                                |
| Illset Input1<br>Ctrl Mode—<br>• UART • | •<br>Networl | Reci     | all Mod  | e1 •     | Sa<br>St | veAs <mark>Ma</mark><br>atus <mark>Dis</mark> | ode1    | d      | EDID<br>Reset |                                                |
| Device Name                             | •            | IP Add   | ress     |          | MA       | C Addre                                       | 955     | Ve     | rsion         |                                                |
|                                         |              |          |          |          |          |                                               |         |        |               |                                                |
|                                         |              |          |          | Find via | UART     |                                               |         |        |               |                                                |

Please note, Fine Tune/OSD CTRL/TV Wall pages are reserved for future used

• 4.3.1 UART Control

Control steps as follows:

- 1. Connect PC and device with a straight serial port cable
- 2. Run PC control tool and switch to "Matrix Switch" page
- 3. Click to switch "Ctrl Mode" to "UART"
- 4. Click the combo box which is right to the "Port", select the right COM port (There may be some COM ports connected to the PC)
- 5. Click the "Disconnected" button (which is right to "Status") to connect to the device
- 6. If connected successfully, the "Disconnected" button will show "Connected"

| Ctrl Mode        | -    | 2    |   |                     |
|------------------|------|------|---|---------------------|
| O UART O Network | Port | COM5 | - | Status Disconnected |

The UI after connected successfully will be as follows:

| atrix Switch                                       | Signal | Setting F | ineTune: | PQ&Posi  | tion OS  | D CTRL                        | TV Wall | Networ | rk Setting    |                                                                              | English |
|----------------------------------------------------|--------|-----------|----------|----------|----------|-------------------------------|---------|--------|---------------|------------------------------------------------------------------------------|---------|
| Inpu<br>Output Name                                | t Name | Input1    | Input2   | Input3   | Input4   | Input5                        | Input6  | Input7 | Input8        | Reading<br>Reading: Matrix Size 8x8 success                                  | ^       |
| Dutput1                                            | 01     |           |          |          |          |                               |         |        |               | Reading: Matrix Route success<br>Reading: Input Board1 ->Signal Type success |         |
| Dutput2                                            | 0 2    |           |          |          |          |                               |         |        |               | Reading: Input Board1 ->Signal Resolution success                            |         |
| Dutput3                                            | 03     |           |          |          |          |                               |         |        |               | Reading: Input Board2 ->Signal Type success                                  |         |
| Dutput4                                            | 0 4    |           |          |          |          |                               |         |        |               | Reading: Input Board2 -> signar Resolution success                           |         |
| output5                                            | 0 5    |           |          |          |          |                               |         |        |               |                                                                              |         |
| utput6                                             | 0 6    |           |          |          |          |                               |         |        |               |                                                                              | -       |
| utput7                                             | 07     |           |          |          |          |                               |         |        |               |                                                                              |         |
| utput8                                             | 0 8    |           |          |          |          |                               |         |        |               |                                                                              |         |
| lset <mark>Input1</mark><br>Ctrl Mode−<br>⊙ UART © | Networ | Reca      | all Mod  | e1 🔻     | Sa<br>St | iveAs <mark>Mo</mark><br>atus | ode1    |        | EDID<br>Reset |                                                                              |         |
| Device Name                                        | •      | IP Add    | iress    |          | MA       | AC Addre                      | ss      | Ve     | rsion         |                                                                              |         |
|                                                    |        |           |          |          |          |                               |         |        |               |                                                                              |         |
|                                                    |        |           |          | Find via | LIART    |                               |         |        |               |                                                                              |         |

- 4.3.2 Network Control
- Direct connection via Ethernet cable

Control steps as follows:

- 1. Connect the PC and device directly via an Ethernet cable
- 2. Manually setting up the IP address of the PC, and the IP address of the PC and the device should be in a same network segment (The default IP address of the device is 192.168.0.247, and the default network mask of the device is 255.255.255.0). The screenshots of setting up the IP address are as follows:

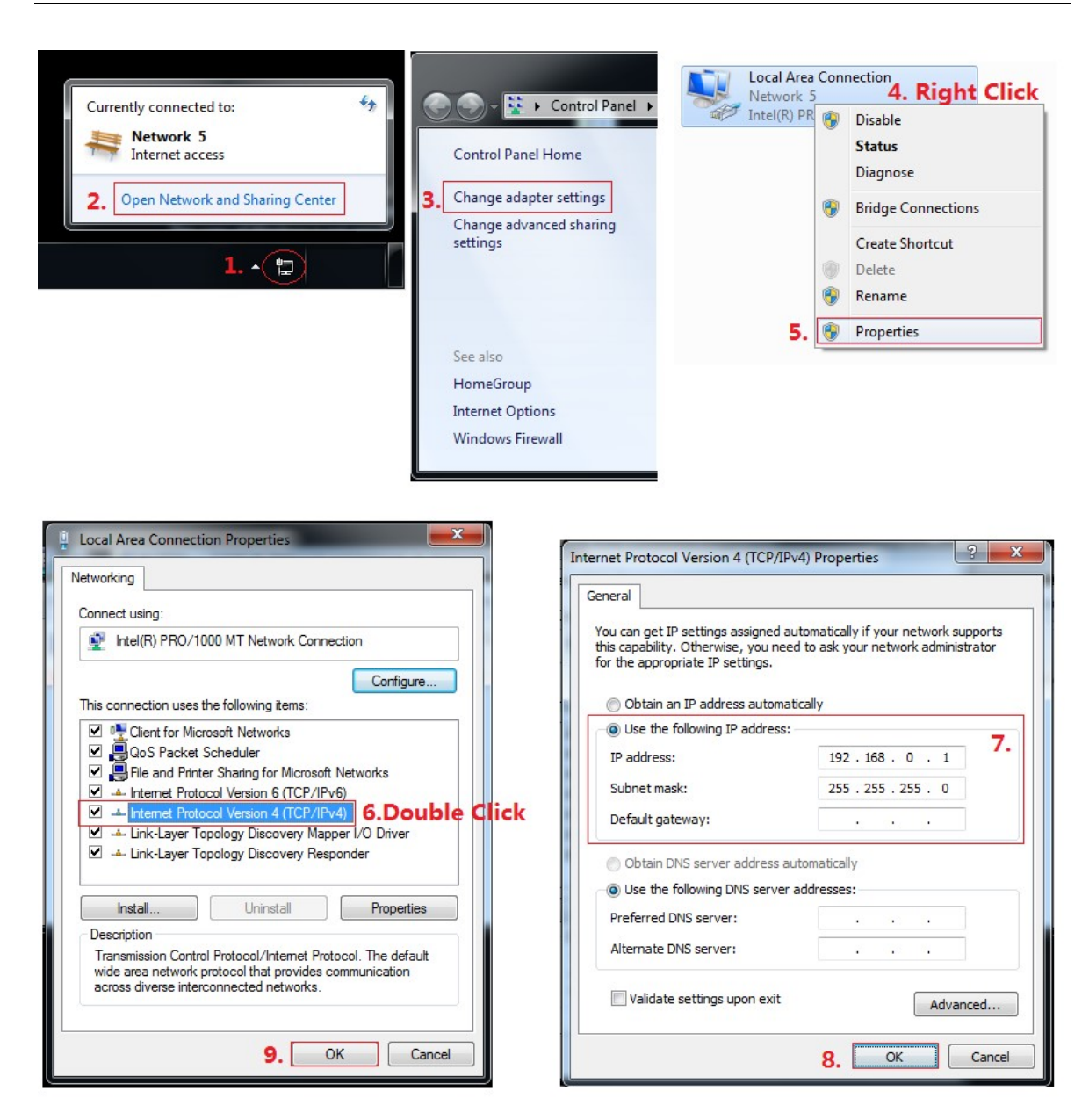

Manually setting up the IP address of the PC

- 3. Run the PC control software (If the IP address of the PC changed after running the software, you should close it and run it again)
- 4. Click to switch "Ctrl Mode" to "Network"
- 5. Click the "Search Device" button
- 6. Click the device you want to control in the result list (When you click it, the software will

read the network configuration such as network port and so on of the device automatically)

- 7. Click the 'Disconnected' button (which is right to "Status") to connect to the device
- 8. If connected successfully, "Disconnected" button will show "Connected"

The UI after connected successfully will be as follows:

|   | Matrix-PC-to                    | ol-vX.X.)         | xxx      |          |         |         |         | er fins  | Sec. Sec.   |           |                                                                                                    |           |
|---|---------------------------------|-------------------|----------|----------|---------|---------|---------|----------|-------------|-----------|----------------------------------------------------------------------------------------------------|-----------|
| N | latrix Switch                   | Signal S          | etting F | ineTune: | PQ&Posi | tion OS | D CTRL  | TV Wall  | Networ      | k Setting |                                                                                                    | English • |
|   | Input<br>Output Name<br>Output1 | Name              | Input1   | Input2   | Input3  | Input4  | Input5  | Input6   | Input7<br>7 | Input8    | Reading<br>Reading: Matrix Size 8x8 success<br>Reading: Matrix Route success                                                                      | ^         |
|   | Output2<br>Output3              | 2                 |          |          |         |         |         |          |             |           | Reading: Input Board1 -> Signal Type success<br>Reading: Input Board2 -> Signal Resolution succes<br>Reading: Input Board2 -> Signal Type success | ss        |
|   | Output4<br>Output5<br>Output6   | • 4<br>• 5<br>• 6 |          |          |         |         |         |          |             |           |                                                                                                    | Ţ         |
|   | Output7<br>Output8              | • 7<br>• 8        |          |          |         |         |         |          |             |           |                                                                                                    |           |
| ŕ | Allset Input1                   | •                 | Reca     | all Mod  | e1 •    | Sa      | veAs Mo | de1      |             | EDID      |                                                                                                    |           |
|   | OUARI O                         | Network           | Port     | COM      | 5 🔻     | Sta     | atus Co | onnected |             | Reset     |                                                                                                    |           |
|   | Device Name                     |                   | IP Add   | ress     |         | MA      | C Addre | 55       | Ver         | sion      |                                                                                                    |           |
|   | USR-K3                          |                   | 192.16   | 8.0.247  |         | D8      | B0 4C B | 9 47 DF  | 301         | 3         |                                                                                                    |           |
|   |                                 |                   |          | Ű,       | Search  | Device  |         |          |             |           |                                                                                                    |           |

• Connection via LAN

Control steps as follows:

- 1. Connect the PC and the device to a same network router
- 2. Setting up the IP address of the PC. Either manual(Static) mode or automatic (DHCP) mode

is ok. Just make sure the IP address of the PC and the device are in a same network

segment (When the IP type is obtain automatically, the network router that PC and device

connected to should support HDCP function)

- 3. Run the PC control software (If the IP address of the PC changed after running the software, you should close it and run it again)
- 4. Click to switch "Ctrl Mode" to "Network"
- 5. Click the "Search Device" button
- 6. Click the device you want to control in the result list (When you click it, the software will read the network configuration such as network port and so on of the device automatically)
- 7. Click the 'Disconnected' button (which is right to "Status") to connect to the device
- 8. If connected successfully, "Status" button will show "Connected"
- 4.3.3 Configure the network module of the device
- 1. Configuration via UART

Step A: Connected to the device via serial port cable at "Matrix Route" page.

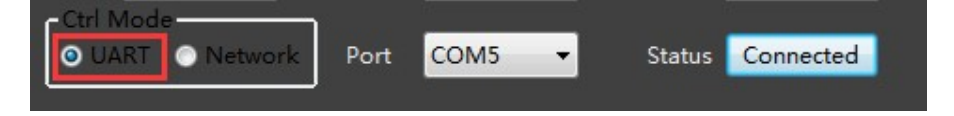

Setp B: Switch to "Network setting" page

Setp C: Click "Find via UART" button to read the configuration of the device

Setp D:Modify the IP address or the IP address type

Step E:Click the "Save Config" button to save modification

Setp F:When the software shows a message of "Success", Click "Find Via UART" to load

configuration again to make sure your modification is saved successfully.

| x Switch   Signal Se                                         | tting FineTune:PQ&Positi     | on OSD CTRL TV               | Wall Network Setting |                       |                    |        |
|--------------------------------------------------------------|------------------------------|------------------------------|----------------------|-----------------------|--------------------|--------|
|                                                              |                              |                              |                      | Select config port    |                    |        |
| Search List (Click                                           | device to load configuration | on)                          |                      | Port 0  Port 1        | O Port 2           |        |
| Device Name                                                  | IP Address                   | MAC Address                  | Version              | Baud Rate             | 9600               | •      |
| USR-K3                                                       | STATIC,192.168.0.247         | D8 B0 4C B9 47               | DF V1.1.0            |                       | None v 8 v         | 1 -    |
|                                                              |                              |                              |                      | Matrix-PC-tool-vX.X.X | ×                  | *      |
|                                                              |                              |                              |                      |                       |                    |        |
|                                                              | Course Davies On an We       | Later The date 1140          | T                    | success               |                    |        |
|                                                              | Search Device Open we        | Find Via UA                  | <u>.</u>             |                       | 8.0.201            |        |
| Basic config                                                 |                              |                              |                      |                       | erver              | *      |
| UPNP Port                                                    | 432                          | Device Name US               | R-K3                 | 确定                    |                    | *      |
| HTTP Port                                                    | 0                            | MAC Address D8               | B0 4C B9 47 DF       | TCP Server style      | Transparent transm | nis: • |
|                                                              |                              | IP Type Sta                  | atic IP 👻            | ModbusTCP             | None               | *      |
| Device ID                                                    |                              | Static IP 19                 | 92.168.0.247         | Package time(ms)      | 0                  |        |
| Device ID 1<br>Device ID Type 0                              |                              |                              |                      | Package Length(Byte)  | 0                  |        |
| Device ID 1<br>Device ID Type 0<br>User Name a               | dmin                         | Subnet Mask 25               | 55,255,255,0         |                       |                    |        |
| Device ID 1<br>Device ID Type 0<br>User Name a<br>Password a | dmin dmin                    | Subnet Mask 25<br>Gateway 19 | 92,168,0,1           | ✓ Sync BaudRate(RFC2  | 217 similar)       |        |

2. Configuration via Network

Setp A: Switch to Ctrl Mode to "Network" page

- Setp B: Click the "Search Device" button to search devices
- Setp C: Click the device you want to configure in the result list (When you click

it, the software will read the network configuration of the device

automatically)

- Setp D: Modify the IP address or the IP address type or other configuration.
- Step E: Click the 'Save Config' button to save data

Step F: When the tool shows message with "Success", Click "Search Device" button to search and load configuration again to make sure your modification savedsuccessfully

| Search List (Click                                                                           | device to load configu | iration)                                                          |                                                                                 | Select co                                        | nfig port<br>O Port 1                    | O Port 2                                                         |                     |  |
|----------------------------------------------------------------------------------------------|------------------------|-------------------------------------------------------------------|---------------------------------------------------------------------------------|--------------------------------------------------|------------------------------------------|------------------------------------------------------------------|---------------------|--|
| Device Name                                                                                  | IP Address             | MAC Addre                                                         | ss Version                                                                      | Baud Rat                                         |                                          | 9600                                                             | -                   |  |
| USR-K3                                                                                       | 192.168.0.247          | D8 B0 4C D                                                        | 0 21 57 3013                                                                    | Parity/Da                                        | a Bit/Stop Bit                           | None v 8                                                         | · 1 ·               |  |
|                                                                                              |                        |                                                                   | Matrix-PC-                                                                      | tool-vX.X.XXX                                    | ×                                        | None                                                             |                     |  |
|                                                                                              |                        |                                                                   |                                                                                 |                                                  | _                                        | 23                                                               |                     |  |
|                                                                                              |                        |                                                                   |                                                                                 | Save Config: success!                            |                                          | 23                                                               |                     |  |
|                                                                                              | Search Device Open     | Website Find via                                                  |                                                                                 | 0                                                |                                          |                                                                  |                     |  |
|                                                                                              |                        |                                                                   | UART                                                                            |                                                  |                                          | 192.168.0.201                                                    |                     |  |
| Basic config                                                                                 |                        |                                                                   |                                                                                 |                                                  |                                          | 192.168.0.201<br>TCP Server                                      |                     |  |
| Basic config                                                                                 | 5432                   | Device Name                                                       | USR-K3                                                                          | 确定                                               |                                          | 192.168.0.201<br>TCP Server<br>8                                 |                     |  |
| Basic config<br>UPNP Port [<br>HTTP Port [                                                   | 5432                   | Device Name<br>MAC Address                                        | USR-K3<br>D8 B0 4C D0 21 57                                                     | 确定<br>TCP Serve                                  | ct cou                                   | 192.168.0.201<br>TCP Server<br>8<br>Transparent tra              | v<br>v<br>insmise v |  |
| Basic config<br>UPNP Port [<br>HTTP Port [<br>Device ID [                                    | 5432]<br>80]<br>1]     | Device Name<br>MAC Address<br>IP Type                             | USR-K3<br>D8 B0 4C D0 21 57<br>Static IP                                        | 通定<br>TCP Server<br>ModbusT                      | er style                                 | 192.168.0.201<br>TCP Server<br>8<br>Transparent tra<br>None      | v<br>Insmis: v      |  |
| Basic config<br>UPNP Port [<br>HTTP Port [<br>Device ID [<br>Device ID Type]                 | 5432                   | Device Name<br>MAC Address<br>IP Type<br>Static IP                | USR-K3<br>D8 B0 4C D0 21 57<br>Static IP<br>192, 168, 0, 24                     | 确定<br>TCP Serv<br>ModbusT<br>7 Package           | r style<br>CP                            | 192.168.0.201<br>TCP Server<br>8<br>Transparent tra<br>None      | v<br>insmis: v      |  |
| Basic config<br>UPNP Port [<br>HTTP Port [<br>Device ID [<br>Device ID Type ]<br>User Name [ | 5432<br>80<br>1<br>0   | Device Name<br>MAC Address<br>IP Type<br>Static IP<br>Subnet Mask | USR-K3<br>D8 B0 4C D0 21 57<br>Static IP<br>192, 168, 0, 24<br>255, 255, 255, 0 | → TCP Serva<br>→ Modbus1<br>7 Package<br>Package | r style<br>CP<br>cme(ms)<br>cenath(Byte) | 192.168.0.201<br>TCP Server<br>8<br>Transparent tra<br>None<br>0 | *<br>*<br>insmis: * |  |

NOTE:

- 1. Select the device, will display the matrix's network board information. User can edit the device' s name, in order to better identify matrix. User can set dynamic IP/ static IP, subnet mask, gateway and other network information. At the same time, user can also set the device port. Serial port baud rate is 9600 (the user cannot change the baud rate, otherwise it will lead to the network control failed).
- 2. Configuration via UART only support modify IP address or IP address type. If you want to modify other configuration, please configure it via Network

| Matrix-PC-to         | ool-vX.X.) | кXX      |          |         | -43     |          | article           | (mark) | m1+        |                                                                                                  |           |
|----------------------|------------|----------|----------|---------|---------|----------|-------------------|--------|------------|--------------------------------------------------------------------------------------------------|-----------|
| Matrix Switch        | Signal S   | etting F | ineTune: | PQ&Posi | tion OS | D CTRL   | TV Wall           | Netwo  | rk Setting |                                                                                                  | English 🔻 |
| Input<br>Output Name | Name       | Input1   | Input2   | Input3  | Input4  | Input5   | Input6            | Input7 | Input8     | Reading<br>Reading: Matrix Size 8x8 success                                                      | ^         |
| Output1              | • 1        |          |          |         |         |          |                   |        |            | Reading: Matrix Route success<br>Reading: Input Board1 ->Signal Type success                     |           |
| Output2              | 0 2        |          | _        |         |         |          |                   | _      |            | Reading: Input Board1 -> Signal Resolution success                                               |           |
| Output3              | 03         |          |          |         |         |          |                   |        |            | Reading: Input Board2 ->Signal Type success<br>Reading: Input Board2 ->Signal Resolution success |           |
| Output4              | 04         |          |          |         |         |          |                   |        |            |                                                                                                  |           |
| Output5              | 05         |          |          |         |         |          |                   |        |            |                                                                                                  |           |
| Output6              | 0.0        |          |          |         |         |          |                   |        |            |                                                                                                  | -         |
| Output7              |            |          |          |         |         |          |                   |        |            |                                                                                                  |           |
| Output8              | <u> </u>   |          |          |         |         |          |                   |        |            |                                                                                                  |           |
| Allset Input1        | •          | Reca     | all Mod  | e1 🔻    | Sa      | veAs Mo  | de <mark>1</mark> |        | EDID       |                                                                                                  |           |
| Ctrl Mode            |            | ٦        | _        |         |         | _        |                   | 1      |            |                                                                                                  |           |
| O UART O             | Network    | Port     | COM      | 5 🔻     | St      | atus Co  | onnected          |        | Reset      |                                                                                                  |           |
| Device Name          |            | IP Add   | lress    |         | MA      | AC Addre | ss                | Ve     | rsion      |                                                                                                  |           |
| USR-K3               |            | 192.16   | 8.0.247  |         | D8      | B0 4C B  | 9 47 DF           | 30     | 13         |                                                                                                  |           |
|                      |            |          |          |         |         |          |                   |        |            |                                                                                                  |           |
|                      |            |          |          |         |         |          |                   |        |            |                                                                                                  |           |
|                      |            |          |          | Search  | Device  |          |                   |        |            |                                                                                                  |           |

#### • 4.3.4 Matrix Switch

When the PC-tool connect to the matrix via UART or Network, the PC-tool will display the matrix' s input and output information.

- User can click the mouse to switch the input; Can edit the input source name (for example, the user can edit the input 1 name to set-top box); Can also edit the output name to show which sink is connected (for example, the output 1 users can edit the name to TV)
- Support scene save (the user can pull down the corresponding drop-down menu, to save the current input and output relationship to mode X, support 8 different modes)
- 3. Support scene recalls (the user can drop down the corresponding drop-down menu, to set the mode X input and output relationship to the matrix)
- 4. Support one input output to all outputs(the user can drop down the "Allset" drop-down menu, to set the input X output to all the output ports)
- 5. Support system reset: click "Reset" button, after the user confirmed, then will reset the matrix to the factory default settings

### • 4.3.5 Signal Setting

| Ma      | trix PC tool  | -v1.0.620        |             |                  |      |                    |              |              |             |                              | X    |
|---------|---------------|------------------|-------------|------------------|------|--------------------|--------------|--------------|-------------|------------------------------|------|
| Matrix  | Switch Signal | Setting FineTune | PQ&Position | OSD CTRL TV Wall | UART | Setting            | Network Set  | ting         |             |                              |      |
| [-Input | Board Rea     | ad All           |             |                  |      | T <sup>Outpu</sup> | it Board-Rea | ad All       |             |                              |      |
| Label   | Input Type    | Input Format     | Output Type | Output Format    |      | Label              | Input Type   | Input Format | Output Type | Output Format                |      |
| 1       |               | No Signal        | HDMI        | <b></b>          | Read | 1                  | HDMI         | 3840x2160p60 | HDMI 🔻      | 1920x1080p60 -               | Read |
| 2       | HDMI 🔻        | No Signal        | HDMI        | <b></b>          | Read | 2                  | HDMI         | 3840x2160p60 | HDMI 🔻      | 1920x1080p6C 🔻               | Read |
| 3       | <b>•</b>      |                  |             | •                | Read | 3                  |              |              |             | <b></b>                      | Read |
| 4       | <b>•</b>      |                  |             | <b></b>          | Read | 4                  |              |              | <b>•</b>    | <b></b>                      | Read |
| 5       | HDMI 🔻        | No Signal        | HDMI        | •                | Read | 5                  | HDMI         | 3840x2160p60 | HDMI 🔻      | 1920x1080p6C 🔻               | Read |
| 6       | HDMI 🔻        | No Signal        | HDMI        | •                | Read | 6                  | HDMI         | 3840x2160p60 | HDMI 🔻      | 1920x1080p6C 🔻               | Read |
| 7       | HDMI 🔻        | No Signal        | HDMI        | •                | Read | 7                  | HDMI         | 3840x2160p60 | HDMI 🔻      | 1920x1080p6C 🔻               | Read |
| 8       | HDMI 🔻        | No Signal        | HDMI        | •                | Read | 8                  | HDMI         | 3840x2160p60 | HDMI 🔻      | 1020x1080p6C V               | Read |
|         |               |                  |             | <u></u>          |      |                    |              |              |             | $\overline{\mathbf{\nabla}}$ |      |
|         |               |                  |             |                  |      |                    |              |              |             |                              |      |

Only the red field can be changed for different output resolution, others are only for read

#### • 4.3.6 EDID control

```
Click the 'EDID' button on "Matrix Switch" page, open EDID control Window
```

| (C) 1                                                                | 02      | 62        | 01         | 05       | 06    | 07      | 00          |  |
|----------------------------------------------------------------------|---------|-----------|------------|----------|-------|---------|-------------|--|
| 01                                                                   | 02      | 03        | 04         | 05       | 00    | 07      | 0.          |  |
|                                                                      |         |           |            |          |       | Save    | Read        |  |
| EDID                                                                 | Write P | ort (inpu | it)        |          |       | No.     | iding: inpu |  |
| 01                                                                   | 02      | O 3       | <b>0</b> 4 | <b>5</b> | 06    | ⊚ 7     | 08          |  |
|                                                                      |         |           |            |          |       |         |             |  |
|                                                                      |         |           |            |          |       | Open    | Write       |  |
| 006                                                                  | _       | _         | _          | _        |       |         | 100%        |  |
| 0.00                                                                 |         |           | -          |          |       |         | 100%        |  |
| e                                                                    | 0 01 0  | 2 03 04   | 05 06      | 07 08    | 09 0A | 0B 0C 0 | D ØE ØF     |  |
| aa [                                                                 |         |           |            |          |       |         |             |  |
| 10                                                                   |         |           |            |          |       |         |             |  |
| 20                                                                   |         |           |            |          |       |         |             |  |
| 20                                                                   |         |           |            |          |       |         |             |  |
| 30                                                                   |         |           |            |          |       |         |             |  |
| 30<br>40                                                             |         |           |            |          |       |         |             |  |
| 30<br>40<br>50                                                       |         |           |            |          |       |         |             |  |
| 30<br>40<br>50<br>60                                                 |         |           |            |          |       |         |             |  |
| 30<br>40<br>50<br>60<br>70<br>80                                     |         |           |            |          |       |         |             |  |
| 30<br>40<br>50<br>60<br>70<br>80<br>90                               |         |           |            |          |       |         |             |  |
| 30<br>40<br>50<br>60<br>70<br>80<br>90<br>A0                         |         |           |            |          |       |         |             |  |
| 30<br>40<br>50<br>60<br>70<br>80<br>90<br>A0<br>80                   |         |           |            |          |       |         |             |  |
| 30<br>40<br>50<br>60<br>70<br>80<br>90<br>A0<br>B0<br>C0             |         |           |            |          |       |         |             |  |
| 30<br>40<br>50<br>60<br>70<br>80<br>90<br>A0<br>B0<br>C0<br>D0       |         |           |            |          |       |         |             |  |
| 30<br>40<br>50<br>50<br>50<br>70<br>30<br>30<br>30<br>30<br>30<br>30 |         |           |            |          |       |         |             |  |

- 1. Read EDID: Select the output port, then click the "Read " button to read EDID
- 2. Write EDID: First read a EDID from output port, or open a EDID file that saved before, then select the input port, and click the "Write" button to write EDID
- 3. Save EDID: After reading EDID successfully, Click "Save" button, and select the save path and file name for saving.
- 4. EDID Manual: The written EDID above will be as the manual EDID data. When user select EDID mode with Manual mode by front panel for one input port, matrix system will use this data as the EDID data for the port

### 5. Control via Web

 If do not know the matrix IP address: Click on the Network Settings page, and then click Search Device, and then select the device that found, click Open Website to open the web control web site, or can input the IP on the web browser, then enter the username: admin Password: admin, then can control the matrix switch function use the website; NOTE: The computer IP and matrix IP must be in the same segment and the same local area network; For example, the matrix' s IP is 192.168.1.xxx, then the computer IP must be 192.168.1.yyy; Otherwise need to change the matrix' s IP or the computer's IP. The browser must support HTML5 feature, which must be IE10 and above.

| <b>b</b>                                      |                         |                     |                   | Select config port       |                         |
|-----------------------------------------------|-------------------------|---------------------|-------------------|--------------------------|-------------------------|
| Search List (Click                            | device to load configur | ation)              |                   | Port 0 OPort 1           | O Port 2                |
| Device Name                                   | IP Address              | MAC Address         | Version           | Baud Rate                | 9600 -                  |
| USR-K3                                        | 192.168.0.247           | D8 B0 4C B9 4       | 47 DF 3013        | Parity/Data Bit/Stop Bit | None • 8 • 1 •          |
|                                               |                         |                     |                   | Stream Control           | None 👻                  |
|                                               |                         |                     |                   | Device Port              | 23                      |
| 6                                             | Coarsh Davisa           | Nobeita Find via II | APT               | PC Port                  | 23                      |
| ť                                             | Open (                  | rind via o          |                   | PC IP/Domain             | 192.168.0.201           |
| Basic config                                  |                         |                     |                   | Work Mode                | TCP Server 🔻            |
| UPNP Port 6                                   | 432                     | Device Name         | JSR-K3            | TCP Server connect cou   | 8 *                     |
| HTTP Port                                     | 0                       | MAC Address         | 08 B0 4C B9 47 DF | TCP Server style         | Transparent transmis: * |
| Device ID 1                                   |                         | IP Туре             | itatic IP 👻       | ModbusTCP                | None 🔻                  |
|                                               |                         | Static IP           | 192,168,0,247     | Package time(ms)         | 0                       |
| Device ID Type                                | dmin                    | Subnet Mask         | 255.255.255.0     | Package Length(Byte)     | 0                       |
| Device ID Type 0<br>User Name a               | umm                     |                     |                   |                          |                         |
| Device ID Type 0<br>User Name a<br>Password a | dmin                    | Gateway             | 192.168.0.1       | Sync BaudRate(RFC22      | 21/ similar)            |

• If the matrix IP address is known: Input the IP on the web browser, then enter the username: admin Password: admin, then can control the matrix switch function use the website;

Note: the browser must support HTML5 feature, which must be IE10 and above

# 6. Electrical parameters

| Electrical parameter         |                                       |  |
|------------------------------|---------------------------------------|--|
| Interface                    | HDMI-A                                |  |
| HDMI /DP /VGA Version        | HDMI2.0,HDCP2.2                       |  |
| Bandwidth                    | 18Gbps                                |  |
| Video Resolution             |                                       |  |
|                              | 800x600@60Hz,1024x768@60Hz,           |  |
|                              | 1280x768@60Hz,1280x800@60Hz,          |  |
|                              | 1280x1024@60Hz,1360x768@60Hz,         |  |
|                              | 1366x768@60Hz,1400x1050@60Hz,         |  |
| Input                        | 1440x900@60Hz,1600x1200@60Hz,         |  |
|                              | 1680x1050@60Hz, 1920x1200@60Hz.       |  |
|                              | 480p,576p,720p,1920x1080i,1920x1080p, |  |
|                              | 3840x2160@24Hz/25Hz/30Hz/50Hz/60Hz,   |  |
|                              | 4096x2160@24Hz/25Hz/30Hz/50Hz/60Hz.   |  |
| Output                       | 1920x1080@60Hz, 3840x2160@30Hz,       |  |
|                              | 3840x2160@60Hz, 1280x720@60Hz,        |  |
|                              | 1024x768@60Hz, 1360x768@60Hz,         |  |
|                              | 1600x1200@60Hz, 1920x1200@60Hz,       |  |
| HDMI Amplitude               | T.M.D.S +/- 0.4Vpp                    |  |
| Differential impedance       | 100±15ohm                             |  |
| RS232/Ethernet control       |                                       |  |
| Baud rate and protocol       | Baud rate: 9600, data bit: 8,         |  |
|                              | stop bit: 1,no parity checking        |  |
| Ethernet                     | IE10.0+,HTML5                         |  |
| Power                        |                                       |  |
| Max Consumption              | 100W, 110-240VAC                      |  |
| Matrix Mechanical dimensions |                                       |  |
| Size(mm)                     | 430(L)X300(W)X44 (H)                  |  |
| Weight                       | 5Kg                                   |  |
| Other                        |                                       |  |
| Operating temperature        | 0 to 40°C                             |  |
| Storage temperature          | -20 to 70°C                           |  |
| Permissible humidity         | 10%-50%                               |  |

## 7. Package Contents

| Item                  | Quantity |
|-----------------------|----------|
| UHD-808VW unit        | 1        |
| UHD-808VW User Manual | 1        |
| Bracket               | 0        |
| AC Power Cord         | 1        |